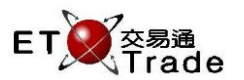

## 2.3.2 Stock In/Out

This Function allows administrator to perform portfolio movement function of the client account in ETTSS.

## Interface

| Stock In/Out      |                | D_ OX |
|-------------------|----------------|-------|
| Client ID:        | C001           | 001   |
| Transaction Type: | STOCK IN 🗸     |       |
| Stock Code:       | 00005 HSBC HOL | DINGS |
| Quantity:         | 400            |       |
| ОК                | Cancel         |       |
|                   |                | :     |

## Stock movement

Step1: Enter Client ID >Step2: Select the transaction type (STOCK IN/OUT)>Step3: Enter the stock code > Step4: Input the Qty and press **OK** 

## Interface Item

| Items            | Туре          | Remarks                                                                                                    |  |
|------------------|---------------|----------------------------------------------------------------------------------------------------|--|
| Client ID        | Text Box (10) | Client name will be displayed after entered the client ID. For any invalid client ID, "Invalid Client" will be displayed        |  |
| Transaction Type | Combo Box(8)  | Allow user select the transaction type between<br>- STOCK IN (存入)<br>- STOCK OUT (提取)                                           |  |
| Stock Code       | Text Box(5)   | Stock name will be displayed after stock code entered.<br>For any invalid stock code, "Invalid Stock code" will be<br>displayed |  |
| Quantity         | Text Box(20)  | Quantity of Stock movement                                                                                                    |  |
| ОК               | Button        | Proceed the stock movement if all information is valid                                                                          |  |
| Cancel           | Button        | Close the dialog                                                                                                    |  |
| Message          | Label(50)     | Display the successful and error message<br>- Short quantity<br>- Invalid Stock code                                            |  |